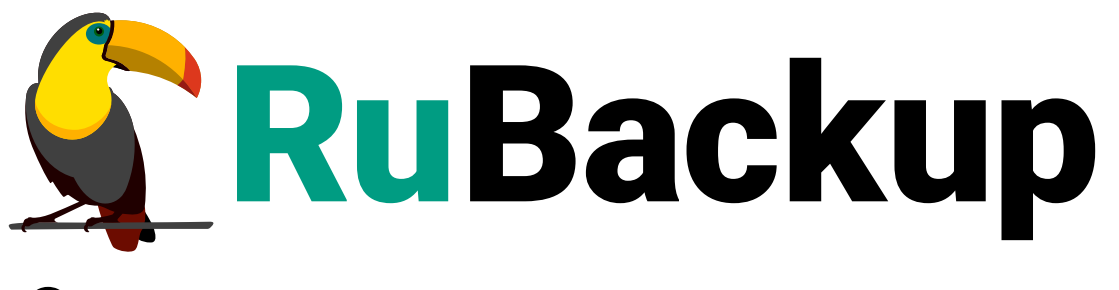

Система резервного копирования и восстановления данных

# **МОДУЛЬ VMWARE VSPHERE**

ВЕРСИЯ 2.4.0, 02.04.2025

## Содержание

| 1. Установка клиента RuBackup                              | 4 |
|------------------------------------------------------------|---|
| 1.1. Запуск клиента RuBackup                               | 4 |
| 2. Обновление конфигурационного файла                      | 6 |
| 2.1. Автоматическое обновление конфигурационного файла     | 6 |
| 3. Удаление клиента RuBackup                               | 8 |
| 4. Мастер-ключ                                             | 9 |
| 5. Защитное преобразование резервных копий                 | 0 |
| 6. Использование менеджера администратора RuBackup (RBM) 1 | 2 |
| 6.1. Запуск RBM                                            | 2 |
| 6.2. Регулярное резервное копирование виртуальной машины   | 5 |
| 6.3. Срочное резервное копирование                         | 4 |
| 6.4. Централизованное восстановление резервных копий       | 5 |
| 7. Восстановление со стороны клиента                       | 3 |
| 8. Конфигурационный файл rb_module_vmware_vm.conf          | 4 |

СРК RuBackup позволяет выполнять резервное копирование и восстановление BM среды виртуализации VMware vSphere версий 6.7 и 7.0 U3. Доступно полное, инкрементальное и дифференциальное резервное копирование. Также возможно выполнять резервное копирование с использованием дедупликации и хранить резервные копии в дедуплицированном хранилище.

**Полное резервное копирование** – это создание резервной копии всех данных из исходного набора, независимо от того, изменялись данные или нет с момента выполнения последней полной резервной копии.

**Дифференциальное резервное копирование** сохраняет только данные, изменённые со времени выполнения предыдущего полного резервного копирования.

**Инкрементальное резервное копирование** сохраняет только данные, изменённые со времени выполнения предыдущей инкрементальной резервной копии, а если такой нет, то со времени выполнения последней полной резервной копии.

Резервное копирование BM VMware vSphere выполняется безагентным способом. Это означает, что в BM не устанавливается агент RuBackup, резервное копирование BM выполняется целиком для всех дисков BM. В ходе резервного копирования во всех случаях из резервной копии удаляются дублирующие блоки (всегда выполняется локальная дедупликация). Также существует возможность указать диски BM, для которых не будет осуществляться резервное копирование, используя опцию disks\_black\_list.

В случае передачи резервной копии в хранилище дедуплицированных резервных копий всегда происходит передача только тех уникальных блоков (для того же типа источника данных), которых еще нет в хранилище.

Для выполнения резервного копирования ВМ среды виртуализации VMware vSphere необходимо установить клиента резервного копирования RuBackup по одной из следующих схем:

- на узел, который имеет доступ к управляющему узлу vCenter;
- на несколько узлов, имеющих доступ к управляющему узлу vCenter, если это обусловлено необходимостью динамически распределять нагрузку в ходе резервного копирования.

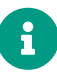

В данной схеме необходимо включить данные узлы в кластерную группу клиентов системы резервного копирования.

При любой схеме установки клиент RuBackup имеет возможность выполнять резервное копирование и восстановление всех ВМ среды виртуализации, вне зависимости от того на каком из узлов в настоящий момент функционирует ВМ.

При выполнении резервного копирования применяется технология создания

моментальных снимков данных для дисков ВМ, что позволяет не останавливать и не «подмораживать» работу на время резервного копирования.

Перед созданием снимка и сразу после его создания RuBackup может выполнить скрипт внутри BM для того, чтобы иметь возможность привести данные приложений внутри BM в консистентное состояние.

Также внутри ВМ можно создать скрипт /opt/rubackup/scripts/vmware\_vm.sh. В случае, если внутри ВМ существует файл с атрибутами на исполнение, то перед созданием моментального снимка он будет выполнен с аргументом before, а сразу после создания моментального снимка он будет выполнен с аргументом after:

- G
- Выполнение скриптов внутри ВМ поддерживается для среды виртуализации VMware vSphere версии 7.0.2.0 и выше. При резервном копировании ВМ среды виртуализации VMware vSphere версии 6.7 скрипты не выполняются.
  - Если при создании и настройке правила резервного копирования не заданы значения для опций script\_before\_snapshot\_arguments и script\_after\_snapshot\_arguments, то будут использованы аргументы по умолчанию для запуска скрипта внутри BM - before и after соответственно.
  - Для запуска скриптов необходимо, чтобы в гостевой ВМ был установлен набор утилит VMware vSphere. Подробнее ознакомиться с инструкцией по установке гостевых утилит можно на официальном сайте vmware.com.

### Глава 1. Установка клиента RuBackup

Для возможности резервного копирования при помощи RuBackup на узел, имеющий доступ к управляющему узлу vCenter, должен быть установлен клиент RuBackup и модуль резервного копирования rb\_module\_vmware\_vm из пакета **rubackup-vmware.deb** или **rubackup-vmware.rpm** (имя пакета может отличаться в зависимости от операционной системы).

Установка пакетов клиента RuBackup (имя пакета может отличаться в зависимости от операционной системы):

```
sudo dpkg -i rubackup-client.deb
sudo dpkg -i rubackup-vmware.deb
```

Подробно процедуры подготовки к установке, инсталляции, настройки и запуска клиента описаны в разделе Развёртывание СРК.

При установке клиента рекомендуется использовать функцию централизованного восстановления в тех случаях, когда предполагается восстановление BM из средства управления RBM.

В ходе инсталляции пакета в системе будет создан файл настроек доступа системы резервного копирования к vSphere Automation API /opt/rubackup/etc/rb\_module\_vmware\_vm.conf (Глава 8):

#### 1.1. Запуск клиента RuBackup

Если планируется тестирование RuBackup, рекомендуется запускать клиент RuBackup в терминальном режиме:

sudo /opt/rubackup/bin/rubackup\_client start

Остановка RuBackup клиента:

sudo /opt/rubackup/bin/rubackup\_client stop

Для штатной эксплуатации рекомендуется запускать клиента RuBackup как сервис. Для этого необходимо из административной учетной записи:

1. Включить сервис клиента RuBackup:

sudo systemctl enable
/opt/rubackup/etc/systemd/system/rubackup\_client.service

2. Перезагрузить systemclt:

sudo systemctl daemon-reload

3. Запустить сервис rubackup\_client:

sudo systemctl start rubackup\_client

4. Уточнить статус клиента:

sudo systemctl status rubackup\_client

При старте клиента RuBackup в журнальном файле /opt/rubackup/log/RuBackup.log на клиенте появится следующая запись:

Try to check module: 'VMware\_VM' ... ... module 'VMware\_VM' was checked successfully. Module supports archiving

В ручном режиме можно проверить возможность работы модуля RuBackup на текущем узле при помощи следующей команды:

sudo /opt/rubackup/modules/rb\_module\_vmware\_vm -t

Для целей тестирования рекомендуется включить режим verbose в конфигурационном файле /opt/rubackup/etc/config.file:

После изменения конфигурационного файла необходимо перезапустить клиента RuBackup.

По окончании данной процедуры клиент RuBackup настроен. Для возможности выполнения резервного копирования потребуется авторизация клиента системным администратором СРК.

### Глава 2. Обновление конфигурационного файла

При необходимости вы можете обновить модуль резервного копирования VMware vSphere. При этом обновится конфигурационный файл модуля.

Новая версия модуля содержит конфигурационный файл, параметры которого могут отличаться от текущей версии, поэтому при обновлении модуля на новую версию также обновляется и его конфигурационный файл. Для переноса значений параметров настроек из старого конфигурационного файла в новый предусмотрен механизм слияния конфигурационных файлов.

Может существовать 3 версии конфигурационного файла:

- /opt/rubackup/etc/rb\_module\_vmware\_vm.conf текущий конфигурационный файл модуля. После слияния будет переименован в rb\_module\_vmware\_vm\_old.conf.
- /opt/rubackup/etc/rb\_module\_vmware\_vm\_old.conf старый конфигурационный файл который был загружен в предыдущее обновление или при установке модуля.
- /opt/rubackup/etc/rb\_module\_vmware\_vm\_upgrade.conf конфигурационный файл обновления. Должен быть создан вручную.

Механизм слияния конфигурационных файлов запускается автоматически при обновлении пакета deb или rpm.

#### 2.1. Автоматическое обновление конфигурационного файла

Автоматическое обновление конфигурационного файла выполняется при обновлении пакетов deb или rpm и не требует действий от пользователя.

Порядок автоматического обновления:

- 1. Текущий конфигурационный файл rb\_module\_vmware\_vm.conf переименовывается в rb\_module\_vmware\_vm\_old.conf.
- 2. Создается файл /opt/rubackup/etc/rb\_module\_vmware\_vm.conf, который далее будет использован в качестве текущего.
- 3. В созданный файл rb\_module\_vmware\_vm.conf добавляются параметры конфигурационного файла, которые поставляются в пакете deb или rpm. При этом все параметры закомментированы (выставлен символ # перед каждой строкой).
- 4. Происходит слияние старого конфигурационного файла, конфигурационного файла обновления, и нового конфигурационного файла, который поставляется в

пакете, при этом:

- Значение каждого параметра берется из конфигурационного файла обновления.
- Если в конфигурационном файле обновления параметра нет, то значение берется из старого конфигурационного файла.
- Если в старом конфигурационном файле значение параметра отсутствует, то такое значение:
  - Добавляется, если это обязательный параметр. Добавляется без значения.
  - Не добавляется, если настройка не обязательная.
- Если у обязательного параметра нет значения, то при установке пакета возникнет ошибка. Информацию об ошибке можно посмотреть в логе установки (Рисунок 1):

[2024-03-18 12:11:52] Info: UpgradeConfig options.configs\_list: /media/nik/Special/resource/test/ol [2024-03-18 12:11:52] Error: Variable 'host' is mandatory and has not value. Module cannot be used [2024-03-18 12:11:52] Error: Variable 'port' is mandatory and has not value. Module cannot be used

#### Рисунок 1.

В результате автоматического обновления будет обновлен конфигурационный файл rb\_module\_vmware\_vm.conf. Модуль VMware vSphere будет готов к работе.

При слиянии конфигурационных файлов будут удалены все комментарии из старого конфигурационного файла.

Если при обновлении конфигурационного файла возникли ошибки, то пользователю необходимо проверить корректность /opt/rubackup/etc/rb\_module\_vmware\_vm.conf и при необходимости заполнить параметры вручную.

## Глава З. Удаление клиента RuBackup

Порядок удаления клиента RuBackup изложен в разделе Развёртывание СРК.

### Глава 4. Мастер-ключ

В ходе установки клиента RuBackup будет создан мастер-ключ для защитного преобразования резервных копий, а также ключи для электронной подписи, если предполагается использовать электронную подпись.

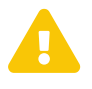

При утере ключа вы не сможете восстановить данные из резервной копии, если она была преобразована с помощью защитных алгоритмов.

a

Ключи рекомендуется после создания скопировать на внешний носитель, а также распечатать бумажную копию и убрать эти копии в надёжное место.

Мастер-ключ рекомендуется распечатать при помощи утилиты hexdump, так как он может содержать неотображаемые на экране символы:

\$ hexdump /opt/rubackup/keys/master-key 0000000 79d1 4749 7335 e387 9f74 c67e 55a7 20ff 0000010 6284 54as 83a3 2053 4818 e183 1528 a343 0000020

# Глава 5. Защитное преобразование резервных копий

При необходимости ваши резервные копии могут быть преобразованы на клиенте сразу после выполнения резервного копирования. Таким образом, критичные данные будут недоступны для администратора RuBackup или для иных лиц, которые могли бы получить доступ к резервной копии (например, во внешнем хранилище картриджей ленточной библиотеки или на площадке провайдера облачного хранилища для ваших резервных копий).

Ключ для защитного преобразования резервных копий располагается на клиенте в файле /opt/rubackup/keys/master-key. Пользователь сам должен задать ключ длиной 256 бит (32 байта).

Защитное преобразование осуществляется специальной утилитой rbfd. Автоматическое защитное преобразование и обратное преобразование резервных копий клиентом RuBackup возможны при помощи ключей длиной 256 бит, однако утилита rbfd поддерживает ключи длиной 128, 256, 512 и 1024 бита (в зависимости от выбранного алгоритма преобразования). Если необходимо для правила глобального расписания выбрать особый режим преобразования, с длиной ключа, отличной от 256 бит и с ключом, располагающемся в другом месте, то вы можете воспользоваться возможностью сделать это при помощи скрипта, выполняющегося после выполнения резервного копирования (определяется в правиле глобального расписания администратором RuBackup). При этом необходимо, чтобы имя преобразованного файла осталось таким же, как и ранее, иначе задача завершится с ошибкой. Провести обратное преобразование такого файла после восстановления его из резервной копии следует вручную при помощи утилиты преобразования. При таком режиме работы нет необходимости указывать алгоритм в правиле резервного копирования, либо архив будет преобразован еще раз автоматически с использованием мастер-ключа.

Для выполнения защитного преобразования доступны алгоритмы, представленные в таблице:

| Алгоритм | Поддерживаемая длина<br>ключа, бит | Примечание                                         |
|----------|------------------------------------|----------------------------------------------------|
| Anubis   | 128, 256                           |                                                    |
| Aria     | 128, 256                           |                                                    |
| CAST6    | 128, 256                           |                                                    |
| Camellia | 128, 256                           |                                                    |
| Kalyna   | 128, 256, 512                      | Украинский национальный<br>стандарт ДСТУ 7624:2014 |

Таблица 1. Алгоритмы защитного преобразования, доступные в утилите rbfd

| Алгоритм   | Поддерживаемая длина<br>ключа, бит | Примечание                                                  |
|------------|------------------------------------|-------------------------------------------------------------|
| Kuznyechik | 256                                | Российский национальный<br>стандарт ГОСТ Р 34.12-2015       |
| MARS       | 128, 256                           |                                                             |
| Rijndael   | 128, 256                           | Advanced Encryption<br>Standard (AES)                       |
| Serpent    | 128, 256                           |                                                             |
| Simon      | 128                                |                                                             |
| SM4        | 128                                | Китайский национальный стан-<br>дарт для беспроводных сетей |
| Speck      | 128, 256                           |                                                             |
| Threefish  | 256, 512, 1024                     |                                                             |
| Twofish    | 128, 256                           |                                                             |

#### Глава 6. Использование менеджера администратора RuBackup (RBM)

#### 6.1. Запуск RBM

Оконное приложение «Менеджер администратора RuBackup» (RBM) предназначено для общего администрирования серверной группировки RuBackup, управления клиентами резервного копирования, глобальным расписанием резервного копирования, хранилищами резервных копий и другими параметрами RuBackup.

Для запуска RBM следует выполнить команду:

sudo /opt/rubackup/bin/rbm&

При запуске RBM вам потребуется пройти аутентификацию. Уточните login/password для вашей работы у главного администратора CPK. Если вы главный администратор, то используйте для авторизации суперпользователя rubackup и тот пароль, который вы задали ему при инсталляции (Рисунок 2).

| Ru | Backup manager (on canopus.rubackup.local) – 🗆 😣 |
|----|--------------------------------------------------|
|    |                                                  |
|    |                                                  |
|    |                                                  |
|    |                                                  |
|    |                                                  |
|    | RuBackup Manager                                 |
|    | Ина соврева                                      |
|    | localhost                                        |
|    |                                                  |
|    | Имя пользователя                                 |
|    | Тираскир                                         |
|    | Пароль                                           |
|    |                                                  |
|    |                                                  |
|    | Войти                                            |
|    |                                                  |
|    |                                                  |
|    |                                                  |
|    |                                                  |
|    |                                                  |

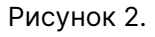

На вкладке **Объекты** представлен список клиентов системы резервного копирования. Клиенты отображаются по имени узла, на котором они запущены. Если навести указатель мыши на имя какого-либо из клиентов, будет отображен его

HWID. Если развернуть запись для какого-либо из клиентов, в ниспадающем списке будут отображены типы ресурсов, для которых данных клиент может создавать резервные копии. Клиенты, которые в данный момент находятся в состоянии online, будут отмечены зеленым цветом. Клиенты в состоянии offline – красным (Рисунок 3).

Для резервного копирования клиент должен быть авторизован администратором RuBackup.

Если клиент RuBackup установлен, но не авторизован, в нижней части окна RBM появится сообщение о том, что найдены неавторизованные клиенты. Все новые клиенты, средствами которых планируется создавать резервные копии, должны быть авторизованы в системе резервного копирования RuBackup.

| 🗣 Ru Backup                                                       |                                          |                                                                              | ර ග       |
|-------------------------------------------------------------------|------------------------------------------|------------------------------------------------------------------------------|-----------|
| ⊆                                                                 | Поиск                                    | Задачи Правила Правила стратегии Репозиторий Удалённая репликация План восст | ановления |
| 🖵 Объекты                                                         | rbfd-stress-fsclient                     | 🗄 🗇 🖓 🗇 🗊 🖻 Запустить 🅥                                                      | <b>E</b>  |
| 🗐 Стратегии                                                       | rbfd-stress-media01                      | ID Имя глобального расписания Статус ID клиента Имя клиента HWID             | Имя пула  |
| 🗉 Глобальное расписание                                           | <ul> <li>rbfd-stress-pgclient</li> </ul> |                                                                              |           |
| 🖸 Удалённая репликация                                            | rbfd-stress-primary Prin                 |                                                                              |           |
| 🕞 Репозиторий                                                     | ► rbfd-stress-secondary                  |                                                                              |           |
| 🛿 Очередь задач                                                   |                                          |                                                                              |           |
| 🗄 Серверы RuBackup                                                |                                          |                                                                              |           |
| 폐 Журналы                                                         |                                          |                                                                              |           |
| & Администрирование                                               |                                          |                                                                              |           |
|                                                                   |                                          |                                                                              |           |
|                                                                   |                                          |                                                                              |           |
|                                                                   |                                          |                                                                              |           |
|                                                                   |                                          |                                                                              |           |
|                                                                   |                                          |                                                                              |           |
|                                                                   |                                          |                                                                              | 0         |
|                                                                   |                                          |                                                                              |           |
|                                                                   |                                          |                                                                              |           |
| ဦ rubackup@rbfd-stress-primary<br>နို 1 неавторизованных клиентов |                                          | 4                                                                            |           |

Рисунок 3.

Для авторизации неавторизованного клиента в RBM необходимо выполнить следующие действия:

1. Нажмите на вкладку «Администрирование» и выберите иконку «Клиенты» (Рисунок 4).

| 🗲 RuBackup                                                            |                |                              | ۵ | ⊚ |
|-----------------------------------------------------------------------|----------------|------------------------------|---|---|
| £                                                                     |                |                              |   |   |
| 🖵 Объекты                                                             | Пользователи   |                              |   |   |
| 🗐 Стратегии                                                           | 0 -            |                              |   |   |
| 🗏 Глобальное расписание                                               | Пользователи   |                              |   |   |
| 🖸 Удалённая репликация                                                |                |                              |   |   |
| 🕞 Репозиторий                                                         | Супервайзеры   | Сопровождающие               |   |   |
| 💈 Очередь задач                                                       |                |                              |   |   |
| 🗄 Серверы RuBackup                                                    | Алминистраторы |                              |   |   |
| 🛯 Журналы                                                             |                |                              |   |   |
| & Администрирование                                                   | Объекты        |                              |   |   |
|                                                                       | Клиенты        | ЭгЭ<br>Гуппы клиентов<br>ЭГЭ |   |   |
|                                                                       | Медиасерверы   |                              |   | 0 |
|                                                                       | Хранилища      |                              |   |   |
| ဂြီ rubackup@rbfd-stress-primary<br>င္လို 1 неавторизованных клиентов | Пулы           | Группы пулов                 |   | Ŧ |

Рисунок 4.

2. На верхней панели перейдите на вкладку «Неавторизованные клиенты» (Рисунок 5):

|                         |                         |                      |                         | RuBackup mar  | nager (на rb-primary) |                  |                            | - 0 | $\otimes$ |
|-------------------------|-------------------------|----------------------|-------------------------|---------------|-----------------------|------------------|----------------------------|-----|-----------|
| 🗣 Ru Backup             |                         |                      |                         |               |                       |                  |                            | ۵   | ۲         |
| £                       | ÷                       |                      |                         |               | Неавторизованн        | ые клиенты       |                            |     |           |
| 🖵 Объекты               | 👌 Авторизовать          | . 🗍 Удалить          |                         |               |                       |                  |                            |     | <b>E</b>  |
| 🗐 Стратегии             | ID Имя<br>1 rh-client01 | Тип ОС ОС дистрибьют | p MAC 6e:f3:86:da:68:00 | IPv4          | IPv6                  | HWID             | Версия<br>2023.02.21.10:35 |     |           |
| 🗉 Глобальное расписание | 1 ID-CHERICI            | . 2 5                | 06.13.00.00.00.00       | 10.177.52.100 | 100005.001.1000000    | 0101120307710033 | 2023.02.21 10.33           |     |           |
| 🖸 Удалённая репликация  |                         |                      |                         |               |                       |                  |                            |     |           |
| 🕞 Репозиторий           |                         |                      |                         |               |                       |                  |                            |     |           |
| 🕄 Очередь задач         |                         |                      |                         |               |                       |                  |                            |     |           |
| 🗄 Серверы RuBackup      |                         |                      |                         |               |                       |                  |                            |     |           |
| ш Журналы               |                         |                      |                         |               |                       |                  |                            |     |           |
| & Администрирование     |                         |                      |                         |               |                       |                  |                            |     |           |
|                         |                         |                      |                         |               |                       |                  |                            |     |           |
|                         |                         |                      |                         |               |                       |                  |                            |     |           |
|                         |                         |                      |                         |               |                       |                  |                            |     |           |
|                         |                         |                      |                         |               |                       |                  |                            |     |           |
|                         |                         |                      |                         |               |                       |                  |                            |     |           |
|                         |                         |                      |                         |               |                       |                  |                            |     |           |
|                         |                         |                      |                         |               |                       |                  |                            |     |           |
|                         |                         |                      |                         |               |                       |                  |                            |     |           |
|                         |                         |                      |                         |               |                       |                  |                            |     |           |
|                         |                         |                      |                         |               |                       |                  |                            |     |           |

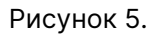

3. Нажмите на требуемого неавторизованного клиента правой кнопкой мыши и выберите «**Авторизовать**» (Рисунок 6):

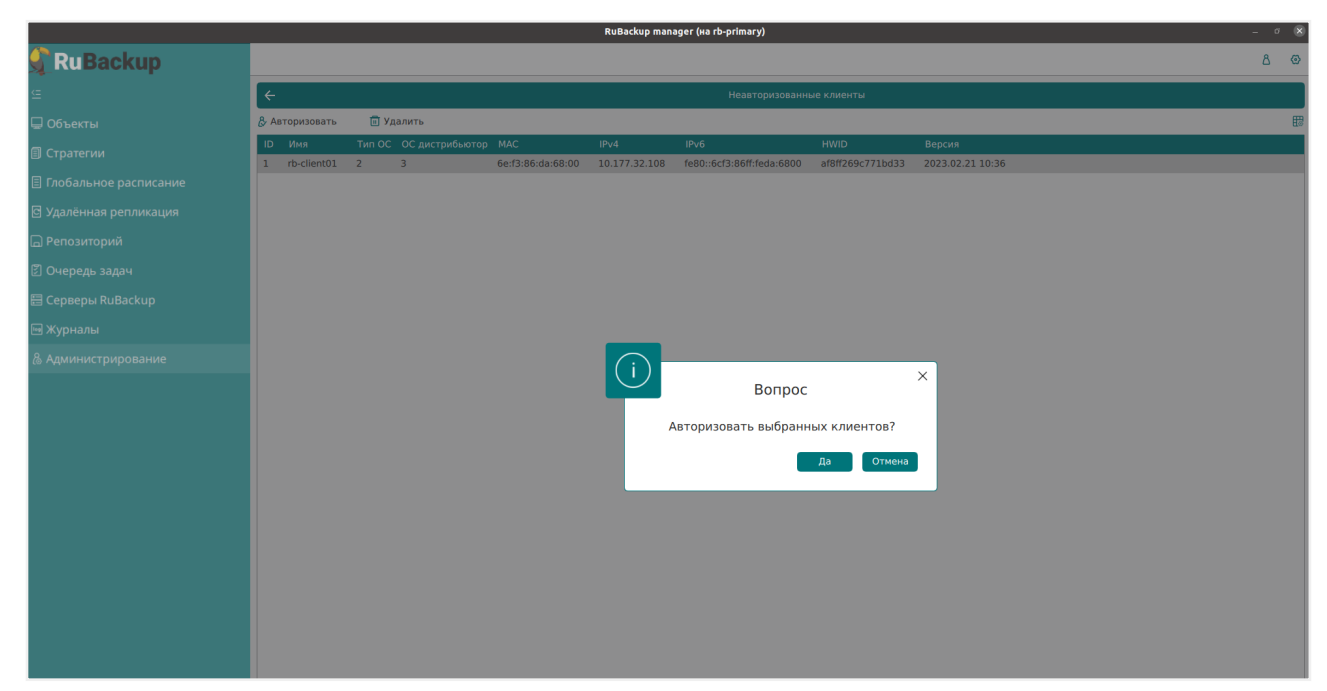

Рисунок 6.

После авторизации клиент будет виден на вкладе «Объекты» (Рисунок 7):

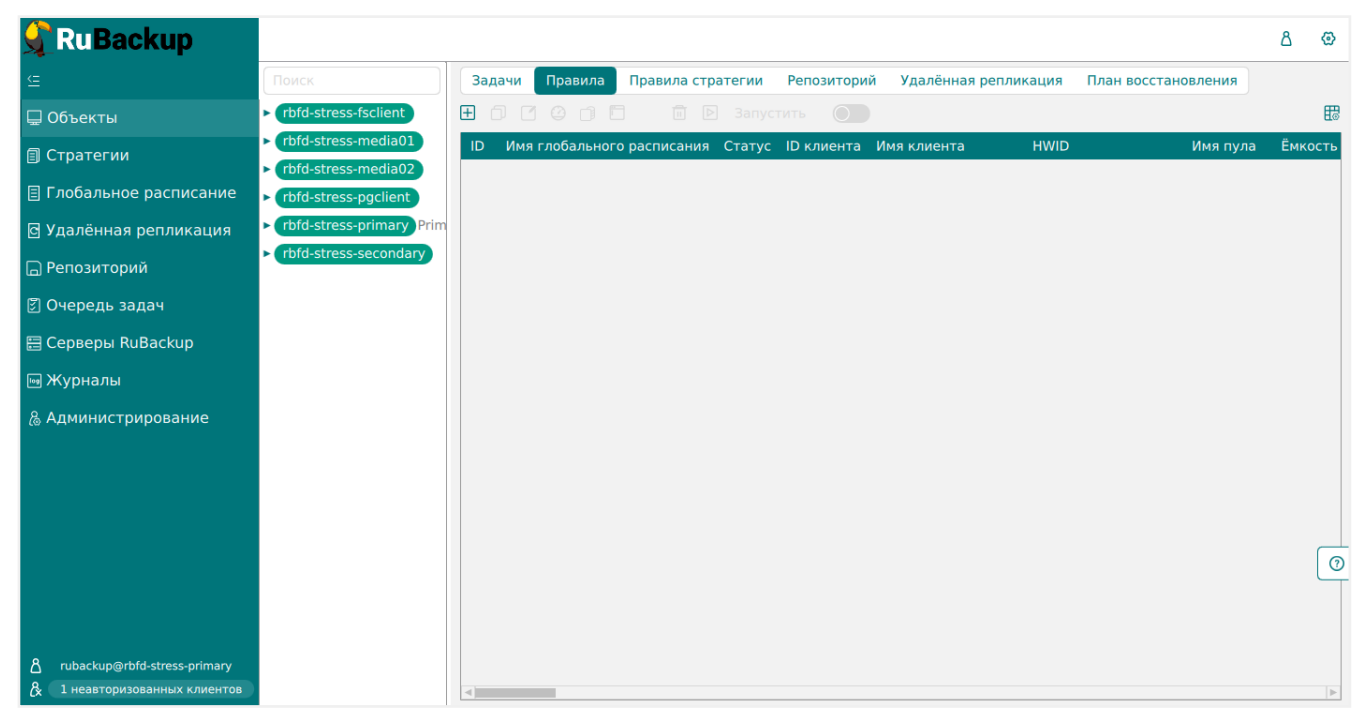

Рисунок 7.

# 6.2. Регулярное резервное копирование виртуальной машины

Чтобы выполнять регулярное резервное копирование BM, необходимо создать правило в глобальном расписании (в случае групповых операций можно также использовать стратегии резервного копирования). Для этого выполните следующие действия: 1. Находясь в разделе «**Объекты**», выберите вкладку «**Правила**» и нажмите на иконку (+) (Добавить) (Рисунок 8):

| 🗲 RuBackup                     |                                                                      |        |              |                  |                |                |          |                     | ۵   | ⊘    |
|--------------------------------|----------------------------------------------------------------------|--------|--------------|------------------|----------------|----------------|----------|---------------------|-----|------|
| <u> </u>                       | Поиск                                                                | Задачи | Правила      | Правила стратег  | ии Репозитори  | й Удалённая ре | пликация | План восстановления |     |      |
| 🖵 Объекты                      | ► rbfd-stress-fsclient                                               | ∃ 0 0  |              |                  |                |                |          |                     |     | ₿    |
| 🗐 Стратегии                    | <ul> <li>rbfd-stress-media01</li> <li>rbfd stress media02</li> </ul> | ID Имя | а глобальног | о расписания Ста | тус ID клиента | Имя клиента    | HWID     | Имя пула            | Ёмк | ость |
| 🗏 Глобальное расписание        | <ul> <li>rbfd-stress-pgclient</li> </ul>                             |        |              |                  |                |                |          |                     |     |      |
| 🖸 Удалённая репликация         | rbfd-stress-primary Prim                                             |        |              |                  |                |                |          |                     |     |      |
| 🕞 Репозиторий                  | <ul> <li>rbfd-stress-secondary</li> </ul>                            |        |              |                  |                |                |          |                     |     |      |
| 🗊 Очередь задач                |                                                                      |        |              |                  |                |                |          |                     |     |      |
| 🗄 Серверы RuBackup             |                                                                      |        |              |                  |                |                |          |                     |     |      |
| 🎟 Журналы                      |                                                                      |        |              |                  |                |                |          |                     |     |      |
| & Администрирование            |                                                                      |        |              |                  |                |                |          |                     |     |      |
|                                |                                                                      |        |              |                  |                |                |          |                     |     |      |
|                                |                                                                      |        |              |                  |                |                |          |                     |     |      |
|                                |                                                                      |        |              |                  |                |                |          |                     |     |      |
|                                |                                                                      |        |              |                  |                |                |          |                     |     | 0    |
|                                |                                                                      |        |              |                  |                |                |          |                     |     |      |
|                                |                                                                      |        |              |                  |                |                |          |                     |     |      |
| 8 rubackup@rbfd-stress-primary |                                                                      |        |              |                  |                |                |          |                     |     |      |
| Сх т неавторизованных клиентов |                                                                      | <      |              |                  |                |                |          |                     |     | No.  |

Рисунок 8.

2. Выберите клиента, вместе с которым установлен модуль RuBackup, предназначенный для резервного копирования виртуальных машин VMware vSphere (модуль rb\_module\_vmware\_vm, тип ресурса «VMware VM») (Рисунок 9):

| 🗲 Ru Backup 💦                      |                      |                 |                                         | <u>ድ</u>    |
|------------------------------------|----------------------|-----------------|-----------------------------------------|-------------|
| £                                  | ÷                    |                 | Добавить правило глобального расписания | 🗸 Применить |
| 88 Панель мониторинга              |                      |                 |                                         | <b>A</b>    |
| 🖵 Объекты                          |                      | правила гло     | рального расписания                     |             |
| 🗐 Стратегии                        |                      | Парам           | етры правила                            |             |
| 🗐 Глобальное расписание            | Название правила     |                 |                                         |             |
| С Удалённая репликация             | Клиент               | node10 (806aace | fc80e3900)                              |             |
| 😫 Репозиторий                      | Тип ресурса          | VMware VM       | × •                                     |             |
| 🖉 Очередь задач                    | Pecypc *             | Полиза          |                                         |             |
| 📰 Серверы RuBackup                 | THIFK                | Полная          | · ·                                     |             |
| 🛯                                  |                      | Дополнительн    | ые параметры правила                    |             |
|                                    | Ёмкость хранилища    |                 | <b>Inf Γ6</b> - +                       |             |
| ( <sub>б</sub> ) Администрирование | Ёмкость хранилища к  | лиента          | [Inf Γ6 - +]                            |             |
|                                    | Приоритет            |                 | - +                                     |             |
|                                    | Защитное преобразов  | зание           | nocrypt                                 |             |
|                                    | Скрипт при нормальн  | ом выполнении   | Путь                                    |             |
|                                    | Скрипт при выполнен  | ии с ошибками   | Путь                                    | ?           |
|                                    | Скрипт при восстанов | влении          | Путь                                    |             |
|                                    |                      | + Доба          | вить правило в шаблон                   |             |
| 8 rubackup@10.177.32.5             |                      | Шаблон гло      | ального расписания                      | ¥           |

Рисунок 9.

3. Выберите «Тип ресурса» → «VMware VM» (Рисунок 10):

| 🗲 Ru Backup             |                      |                 |                            |             |     |   | 企  | ۵     | ଡ          |
|-------------------------|----------------------|-----------------|----------------------------|-------------|-----|---|----|-------|------------|
| £                       | ÷                    |                 | Добавить правило глобально | го расписан | ния |   | √п | римен | ить        |
| 吕 Панель мониторинга    |                      |                 | 6                          |             |     |   |    |       |            |
| 🖵 Объекты               |                      | правила гло     | юального расписания        |             |     |   |    |       |            |
| 🗐 Стратегии             |                      | Паран           | метры правила              |             |     |   |    |       |            |
| 🗐 Глобальное расписание | Название правила     |                 |                            |             |     |   |    |       |            |
| С Удалённая репликация  | Клиент               | node10 (806aace | fc80e3900)                 |             | ~   |   |    |       |            |
| В Репозиторий           | Тип ресурса          | VMware VM       |                            | × v         |     |   |    |       |            |
|                         | Pecypc *             |                 |                            |             |     |   |    |       |            |
|                         | Тип РК               | Полная          |                            |             | ~   |   |    |       |            |
| 🖶 Серверы киваскир      |                      | Дополнительн    | ые параметры правила       |             |     |   |    |       |            |
| 🔤 Журналы               | Ёмкость хранилища    |                 | Inf                        | Гб          | - + |   |    |       |            |
| 🔏 Администрирование     | Ёмкость хранилища к  | лиента          | Inf                        | Гб          | - + |   |    |       |            |
|                         | Приоритет            |                 | 100                        |             | - + |   |    |       |            |
|                         | Защитное преобразов  | ание            | nocrypt                    |             | ~   |   |    |       |            |
|                         | Скрипт при нормальн  | ом выполнении   |                            |             |     |   |    |       |            |
|                         | Скрипт при выполнен  | ии с ошибками   |                            |             |     |   |    |       | $\bigcirc$ |
|                         | Скрипт при восстанов | лении           |                            |             |     |   |    |       | <u> </u>   |
|                         |                      | <u></u>         | авить правило в шаблон     |             |     | ] |    |       |            |
| රී rubackup@10.177.32.5 |                      | Шаблон гло      | бального расписания        |             |     |   |    |       |            |

Рисунок 10.

4. Нажмите на иконку [...] рядом с надписью «**Ресурс**» и выберите ВМ, для которой требуется создать резервную копию (Рисунок 11):

|       |           | Выбрать     |     |        |
|-------|-----------|-------------|-----|--------|
| ID    | Name      | State       | CPU | Memory |
| vm-15 | lgorVM1   | POWERED_OFF | 1   | 2048   |
| vm-19 | lgorVM2   | POWERED_ON  | 2   | 2048   |
| vm-20 | vmware-vc | POWERED_ON  | 2   | 12288  |
| vm-22 | AntonVM1  | POWERED_OFF | 2   | 2048   |
| vm-23 | IgorVM3   | POWERED_OFF | 2   | 2048   |
|       |           | ОК          |     |        |

Рисунок 11.

5. Установите настройки правила: название правила, пул хранения данных, приоритет выполнения правила, тип резервной копии (полная, инкрементальная или дифференциальная), расписание резервного копирования, срок хранения и необязательный временной промежуток проверки копии (Рисунок 12):

|                       |                                                                           |                                       |                                                                                  |                                     |                                                                                                    |                                 |              |                                                              | <u>\$</u> 8 @ |
|-----------------------|---------------------------------------------------------------------------|---------------------------------------|----------------------------------------------------------------------------------|-------------------------------------|----------------------------------------------------------------------------------------------------|---------------------------------|--------------|--------------------------------------------------------------|---------------|
| :                     | ÷                                                                         |                                       |                                                                                  | Добави                              | ть правило глобального расписания                                                                                                    |                                 |              |                                                              | 🗸 Применить   |
| 🖁 Панель мониторинга  |                                                                           |                                       |                                                                                  |                                     |                                                                                                    |                                 |              |                                                              | Ă             |
| Объекты               |                                                                           |                                       |                                                                                  | Правила глобал                      | ьного расписания                                                                                                    |                                 |              |                                                              |               |
| ] Стратегии           |                                                                           |                                       | Параметры правила                                                                |                                     | Дополнительн                                                                                                    | ные параметры                   | правила      |                                                              |               |
| Глобальное расписание | Название правила                                                          |                                       |                                                                                  |                                     | Ёмкость хранилища                                                                                                    | Inf                             |              | Гб - +                                                       |               |
| Удалённая репликация  | Клиент                                                                    | node10 (                              | 806aacefc80e3900)                                                                | ~                                   | Ёмкость хранилища клиента                                                                                                    | Inf                             |              | Гб - +                                                       |               |
| Репозиторий           | Тип ресурса                                                               | VMware \                              | VM                                                                               | × •                                 | Приоритет                                                                                                    | 100                             |              | +                                                            |               |
| Очерель залач         | Pecypc *                                                                  |                                       |                                                                                  |                                     | Защитное преобразование                                                                                                    | nocrypt                         |              | ~                                                            |               |
|                       | Тип РК                                                                    | Полная                                |                                                                                  | ~                                   | Скрипт при нормальном выполнении                                                                                                    |                                 |              |                                                              |               |
| у серверы коваскор    |                                                                           |                                       |                                                                                  |                                     | Скрипт при выполнении с ошибками                                                                                                    |                                 |              |                                                              |               |
| ј журналы             |                                                                           |                                       |                                                                                  |                                     | Скрипт при восстановлении                                                                                                    |                                 |              |                                                              |               |
|                       |                                                                           |                                       |                                                                                  | + Добавит                           | ъ правило в шаблон                                                                                                    |                                 |              |                                                              |               |
|                       |                                                                           |                                       |                                                                                  | Добавит<br>Шаблон глобал            | ь правило в шаблон<br>ного расписания                                                                                                    |                                 |              |                                                              |               |
|                       |                                                                           |                                       | Настройки                                                                        | (+) Добавит<br>Шаблон глобал        | ь правило в шаблон<br>мого расписания<br>г                                                                                                    | асписание                       |              |                                                              |               |
|                       | Включить после созда                                                      | виня                                  | Настройки                                                                        |                                     | ь правило в шаблон<br>оного расписания<br>Выбрано: крон-выражение 0 0 1 **                                                                                                    | асписание                       |              |                                                              |               |
|                       | Включить после созда<br>Пул                                               | эния                                  | Настройки<br>Default                                                             | + Добавит<br>Шаблон глобал<br>С     | ь правило в шаблон<br>ного расписания<br>Выбрано: крон-выражение 0 0 1 **<br>Периодический запуск                                                                                                   | асписание                       |              | Мин - +                                                      |               |
|                       | Включить после созда<br>Пул<br>Начало периода дейс                        | эния<br>твия                          | Настройки<br>Default<br>04.04.2024 10:03                                         | + Добаем<br>Шаблон глобал<br>• • •  | ь правило в шаблон<br>ного расписания<br>Выбрано: крон-выражение 0 0 1 **<br>Периодический запуск<br>Минута                                                                                         | <sup>1</sup> асписание          |              | мин - +                                                      |               |
|                       | Включить после созда<br>Пул<br>Начало периода дейс<br>Окончание периода д | эния<br>твия<br>ействия               | Настройки<br>Default<br>04.04.2024 10:03<br>04.04.2025 10:03                     | + Добаем<br>Шаблон глобал<br>•<br>• | ь правило в шаблон<br>ного расписания<br>Выбрано: крон-выражение 0 0 1 * *<br>Периодический запуск<br>Минута<br>Час                                                                                 | <sup>г</sup> асписание          |              | мин - +<br>- <b>+</b>                                        |               |
|                       | Включить после созда<br>Пул<br>Начало периода дейс<br>Окончание периода д | ания<br>твия<br>ействия               | Настройки<br>Default<br>04.04.2024 10:03<br>04.04.2025 10:03                     | + Добаем<br>Шаблон глобал<br>•<br>• | ь правило в шаблон<br>ного расписания<br>Выбрано: крон-выражение 0 0 1 * *<br>Периодический запуск<br>Минута<br>Час<br>День месяца                                                                  | асписание                       |              | MXH - +<br>- +<br>- +<br>- +                                 |               |
|                       | Включить после созда<br>Пул<br>Начало периода дейс<br>Окончание периода д | ания<br>твия<br>ействия               | Настройки<br>Default<br>04.04.2024 10:03<br>04.04.2025 10:03                     | + Добаем<br>Шаблон глобал<br>•<br>• | ь правило в шаблон<br>ного расписания<br>Выбрано: крон-выражение 0 0 1 * *<br>Периодический запуск<br>Минута<br>Час<br>День месяца<br>Месяц<br>Ванорано                                             | асписание 1 0 0 1 1 Январ       | b            | MUH - +<br>- +<br>- +<br>- +<br>- +                          | 0             |
|                       | Включить после созда<br>Пул<br>Начало периода дейс<br>Окончание периода д | ания<br>твия<br>ействия               | Настройки<br>Default<br>04.04.2024 10:03<br>04.04.2025 10:03                     | + Добаем<br>Шаблон глобал<br>•<br>• | ь правило в шаблон<br>ного расписания<br>Выбрано: крон-выражение 0 0 1 * *<br>Периодический запуск<br>Минута<br>Час<br>День месяца<br>Месяц<br>День недели                                          | асписание 1 0 0 1 Янваг         | ь            | MRH - +<br>- +<br>- +<br>- +<br>- +<br>- +<br><br>           | 0             |
|                       | Включить после созда<br>Пул<br>Начало периода дейс<br>Окончание периода д | ания<br>твия<br>(<br>ействия          | Настройки<br>Default<br>04.04.2025 10:03<br>04.04.2025 10:03                     |                                     | ь правило в шаблон<br>ного расписания<br>Выбрано: крон-выражение 0 0 1 * *<br>Периодический запуск<br>Минута<br>Час<br>День месяца<br>Месяц<br>День недели                                          | асписание 1 0 0 1 1 Январ Воскр | to<br>econce | M0H - +<br>- +<br>- +<br>- +<br>- +<br>- +                   |               |
|                       | Включить после созда<br>Пул<br>Начало периода дейс<br>Окончание периода д | ания<br>твия<br>ействия<br>сопий каж, | Настройки<br>Default<br>04.04.2024 10:03<br>04.04.2025 10:03<br>04.04.2025 10:03 | Добавит     Шаблон глобал           | ь правкло в шаблон<br>ного расписания<br>Выбрано: крон-выражение 0 01 **<br>Периодический запуск<br>Минута<br>Час<br>День месяца<br>Месяц<br>День недели<br>Ср<br>Хранитъ резервные колии в течение | асписание                       | b<br>econue  | MBB - +<br>- +<br>- +<br>- +<br>- +<br>- +<br>- +<br><br>- + |               |

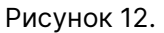

6. Нажав на иконку [...] рядом с выбранным типом ресурса «VMware VM», устано-

вите дополнительные настройки правила резервного копирования (Рисунок 13, Таблица 2).

| VMware VM                               |
|-----------------------------------------|
| script_before_snapshot                  |
| script_before_snapshot_username         |
| script_before_snapshot_password         |
| script_before_snapshot_arguments before |
| script_after_snapshot                   |
| script_after_snapshot_username          |
| script_after_snapshot_password          |
| script_after_snapshot_arguments after   |
| disks_black_list                        |
| execution_script_timeout 5 - +          |
| buffer_size 65536 - +                   |
| use_hotadd                              |
| Значения по умолчанию ОК                |

Рисунок 13.

Таблица 2. Дополнительные параметры правила резервного копирования виртуальных машин VMware vSphere

| Параметр                                     | Описание                                                                                                    | Значение по умолча-<br>нию | Допустимые значе-<br>ния |
|----------------------------------------------|----------------------------------------------------------------------------------------------------|----------------------------|--------------------------|
| script_before_snapsh<br>ot                   | Полный путь к<br>скрипту внутри вирту-<br>альной машины, кото-<br>рый будет выполнен<br>перед созданием<br>снэпшота для данной<br>виртуальной машины.               |                            |                          |
| script_before_snapsh<br>ot_username          | Имя пользователя<br>внутри виртуальной<br>машины, используе-<br>мое для запуска<br>скрипта перед созда-<br>нием снэпшота для<br>данной виртуальной<br>машины.       |                            |                          |
| <pre>script_before_snapsh ot_password</pre>  | Пароль пользователя<br>внутри виртуальной<br>машины, от имени<br>которого будет<br>выполнен скрипт<br>перед созданием<br>снэпшота для данной<br>виртуальной машины. |                            |                          |
| <pre>script_before_snapsh ot_arguments</pre> | Аргумент(ы) скрипта,<br>который будет выпол-<br>нен внутри виртуаль-<br>ной машины перед<br>созданием снэпшота.                                                     | before                     |                          |
| script_after_snapsho<br>t                    | Полный путь к<br>скрипту внутри вирту-<br>альной машины, кото-<br>рый будет выполнен<br>после создания снэп-<br>шота для данной вир-<br>туальной машины.            |                            |                          |
| script_after_snapsho<br>t_username           | Имя пользователя<br>внутри виртуальной<br>машины, используе-<br>мое для запуска<br>скрипта после созда-<br>ния снэпшота для<br>данной виртуальной<br>машины.        |                            |                          |

| Параметр                                   | Описание                                                                                                    | Значение по умолча-<br>нию | Допустимые значе-<br>ния                                                                                                |
|--------------------------------------------|----------------------------------------------------------------------------------------------------|----------------------------|----------------------------------------------------------------------------------------------------|
| <pre>script_after_snapsho t_password</pre> | Пароль пользователя<br>внутри виртуальной<br>машины, от имени<br>которого будет<br>выполнен скрипт<br>после создания снэп-<br>шота для данной вир-<br>туальной машины. | gzip                       | gzip, zstd                                                                                                    |
| script_after_snapsho<br>t_arguments        | Аргумент(ы) скрипта,<br>который будет выпол-<br>нен внутри виртуаль-<br>ной машины поле<br>создания снэпшота.                                                          |                            |                                                                                                    |
| execution_script_tim<br>eout               | Время в секундах, в<br>течение которого<br>модуль RuBackup<br>будет ожидать выпол-<br>нения скриптов<br>внутри виртуальной<br>машины до и после<br>создания снэпшота.  | 5                          | 1 - 600                                                                                                    |
| disks_black_list                           | Список идентифика-<br>торов виртуальных<br>дисков, разделенных<br>символом «/», кото-<br>рые не должны<br>попасть в резервную<br>копию.                                |                            |                                                                                                    |
| buffer_size                                | Указывает количество<br>секторов виртуаль-<br>ного диска для чтения<br>за 1 раз при резерв-<br>ном копировании вир-<br>туального диска.                                | 65536                      | 64, 128, 256, 512,<br>1024, 2048, 4096,<br>8192, 16384, 32768,<br>65536, 131072,<br>262144, 524288,<br>1048576, 2097152 |
| use_hotadd                                 | Использовать техно-<br>логию прямого под-<br>ключения жестких<br>дисков при создании<br>бэкапа виртуальной<br>машины.                                                  | false                      | true, false                                                                                                    |

- Если при настройке правила резервного копирования заполнен параметр script\_before\_snapshot, то также необходимо заполнить параметры script\_before\_snapshot\_username и script\_before\_snapshot\_password.
- Если при настройке правила резервного копирования заполнен параметр script\_after\_snapshot, то также необходимо заполнить параметры

script\_after\_snapshot\_username И script\_after\_snapshot\_password.

- Выполнение скриптов внутри виртуальных машин поддерживается для среды виртуализации VMware vSphere версии 7.0.2.0 и выше. При резервном копировании виртуальных машин среды виртуализации VMware vSphere версии 6.7 скрипты не выполняются, значения следующих параметров будут проигнорированы:
  - script\_before\_snapshot;
  - script\_before\_snapshot\_username;
  - script\_before\_snapshot\_password;
  - script\_before\_snapshot\_arguments;
  - script\_after\_snapshot;
  - script\_after\_snapshot\_username;
  - script\_after\_snapshot\_password;
  - script\_after\_snapshot\_arguments;
  - execution\_script\_timeout.
- Включение опции use\_hotadd ускоряет процедуру создания РК ВМ и уменьшает требования к свободному дисковому пространству на клиенте СРК RuBackup, так как в данном случае не требуется создания промежуточных временных файлов на клиенте СРК RuBackup.

Эта опция работает только в случае, когда клиент СРК RuBackup сам располагается на гостевой BM системы визуализации VMware vSphere. Также клиент СРК должен иметь доступ к тому же хранилищу данных, что и BM, для которой производится процедура создания РК.

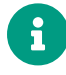

Версия и размер блока VMFS у копируемой ВМ и виртуального диска, подключённого к ВМ с клиентом RuBackup, должны совпадать.

- При включенной опции use\_hotadd возможно появление ошибки "Too many attached disks". Эта ошибка вызвана тем, что к одному SCSi-контроллеру BM WMware vSphere можно подключить не более 15 жестких дисков. Если клиент CPK RuBackup имеет несколько жестких дисков и BM, для которой осуществляется резервное копирование, тоже имеет несколько дисков, то такой лимит может быть легко достигнут. Чтобы избежать такой ошибки, нужно добавить несколько новых SCSi-контроллеров для BM клиента CPK. Также желательно создавать новые SCSI-адаптеры типа Paravirtual.
- Если пользователем задается значение для параметра buffer\_size вне допустимого диапазона значений, то будет использовано значение по умолчанию 65536.

7. Для правила резервного копирования также можно настроить уведомления при нормальном его выполнении или при возникновении ошибки в процессе выполнения, уведомления при окончании срока действия правила, уведомления при окончании ёмкости в пуле, уведомления при удалении устаревших резервных копий, возможность и периодичность перемещения резервных копий в другой пул данных (Рисунок 14):

| 🗣 Ru Backup                                                     |                            |                  |                |                         |                   |               | ۵       | ۲    |
|-----------------------------------------------------------------|----------------------------|------------------|----------------|-------------------------|-------------------|---------------|---------|------|
| <u> </u>                                                        | ÷                          | Į                | обавить глоба. | льное расписание        |                   |               | 🗸 Приме | нить |
| 🖵 Объекты                                                       | -                          |                  |                |                         |                   | G             |         |      |
| 🗐 Стратегии                                                     | Пул                        | dedup-4T         | ~              | Периодический запуск    |                   | 1             | мин - + |      |
| 🗏 Глобальное расписание                                         | Начало периода деиствия    | 22.05.2023 13:14 |                | Минута                  |                   | 0             | - +     |      |
| 🛙 Удалённая репликация                                          | Окончание периода деиствия | 22.05.2024 13:14 | •              | час                     |                   | 0             | - +     | 5    |
|                                                                 |                            |                  |                | день месяца             |                   |               | - +     |      |
|                                                                 |                            |                  |                | Месяц                   |                   |               | ~       |      |
| В Очередь задач                                                 |                            |                  |                | день недели             |                   |               | Ŷ       |      |
| 🗄 Серверы RuBackup                                              |                            | Проверка         |                |                         | Срок хр           | анения        |         |      |
| 폐 Журналы                                                       | Проверка архива каждые     |                  |                | Хранить резервные копии | в течение         |               |         | )    |
| & Администрирование                                             | 1                          | - + Months       | ~              | 1                       | - +               | Years         | ~       |      |
|                                                                 |                            | Резервные копии  |                |                         | Устаревшие ре     | зервные копии |         | -1   |
|                                                                 | Переместить в пул через    |                  |                | Автоматическое удаление |                   |               |         |      |
|                                                                 |                            |                  | ~              | Уведомлять Nobody       |                   |               | ~       |      |
|                                                                 |                            |                  | ~              | Клиент может удалить ре | зервные копии это | ого правила   |         | 5    |
|                                                                 |                            |                  |                |                         |                   |               |         | -8   |
|                                                                 |                            |                  | Уведом         | ления                   |                   |               |         |      |
|                                                                 | Нормальное выполнение      | Nobody           |                | ~                       |                   |               |         |      |
|                                                                 | Выполнение с ошибкой       | Nobody           |                | ~                       |                   |               |         | 2    |
|                                                                 | Проверка резервной копии   | Nobody           |                | ~                       |                   |               |         | 2    |
| 8 rubackun⊚rbfd-stress-priman/                                  | Окончание действия правила | Nobody           |                | ~                       |                   |               |         | L.   |
| Павискир (пло знеза ряннату<br>(с) 1 неавторизованных клиентов) | Окончание ёмкости в пуле   | Nobody           |                | ~                       |                   |               |         | V    |

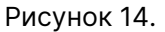

- После выполнения настроек правила резервного копирование нажмите на кнопку «Добавить правило в шаблон». Правило для выбранного типа ресурса (VMware VM и BM) появится в списке правил.
- Нажмите на кнопку Применить в правом-верхнем углу для завершения настройки и создания правила.

Вновь созданное правило будет иметь статус *run*. Если необходимо создать правило, которое пока не должно порождать задач резервного копирования, нужно убрать отметку «**Включить после создания**».

При необходимости, администратор может приостановить работу правила или немедленно запустить его (т. е. инициировать немедленное создание задачи при статусе правила *wait*).

Правило глобального расписания имеет срок жизни, определяемый при его создании, а также предусматривает следующие возможности:

- 1. Выполнить скрипт на клиенте скрипт на клиенте перед началом резервного копирования.
- Выполнить скрипт на клиенте после успешного окончания резервного копирования.

- 3. Выполнить скрипт на клиенте после неудачного завершения резервного копирования.
- 4. Выполнить защитное преобразование резервной копии на клиенте.
- 5. Периодически выполнять проверку целостности резервной копии.
- Хранить резервные копии определённый срок, а после его окончания удалять их из хранилища резервных копий и из записей репозитория, либо просто уведомлять пользователей системы резервного копирования об окончании срока хранения.
- Через определённый срок после создания резервной копии автоматически переместить её на другой пул хранения резервных копий, например на картридж ленточной библиотеки.
- Уведомлять пользователей системы резервного копирования о результатах выполнения тех или иных операций, связанных с правилом глобального расписания.

При создании задачи RuBackup она появляется в главной очереди задач. Отслеживать исполнение правил может как администратор, с помощью RBM или утилит командной строки, так и клиент при помощи RBC или утилиты командной строки rb\_tasks.

После успешного завершения резервного копирования резервная копия будет размещена в хранилище резервных копий, а информация о ней будет размещена в репозитории RuBackup.

#### 6.3. Срочное резервное копирование

В случае необходимости срочного резервного копирования созданного правила глобального расписания, следует вызвать правой кнопкой мыши контекстное меню «Выполнить» (Рисунок 15):

| 💃 RuBackup |                        |        |                            |          |         |                                 |                    |          |                       |       |      |            |
|------------|------------------------|--------|----------------------------|----------|---------|---------------------------------|--------------------|----------|-----------------------|-------|------|------------|
|            | Поиск                  | Задач  | ни Правила Правила ст      | ратегии  | Репо    | юзиторий Удалённая репликация   | План восстановле   | ния      |                       |       |      |            |
|            | ► akaz-ThinkPad-E15-Ge | 🛨 Доба | авить 🗍 Клонировать 🚺      | Редактир | овать   | 🛛 🕜 Пропускная способность 📋 Ко | опировать в пул  📋 | Таблицы  | 🛅 Удалить 🗈 Выпол     | інить | Запу | стить      |
|            |                        | ID I   | Имя глобального расписания | я Статус | : ID кл | лиента Имя клиента              | HWID               | Имя пула | Ёмкость хранилища, Гб | мин   | час  | день меся. |
|            |                        | 1 F    | Full_backup_test           | wait     | 2       | akaz-ThinkPad-E15-Gen-2         | f299933b4335c310   | Default  | 0                     | 0     | 0    | 1          |
|            |                        | 2 1    |                            | wate     | 2       | Добавить                        | 1233333043330310   | Deludit  | 0                     | U     | U    | *          |
|            |                        |        |                            |          |         | Клонировать                     |                    |          |                       |       |      |            |
|            |                        |        |                            |          |         | Редактировать                   |                    |          |                       |       |      |            |
|            |                        |        |                            |          |         | Пропускная способность          |                    |          |                       |       |      |            |
|            |                        |        |                            |          |         | Копировать в пул                |                    |          |                       |       |      |            |
|            |                        |        |                            |          |         | Запустить                       |                    |          |                       |       |      |            |
|            |                        |        |                            |          |         | Таблицы                         |                    |          |                       |       |      |            |
|            |                        |        |                            |          |         | Выполнить                       |                    |          |                       |       |      |            |
|            |                        |        |                            |          |         | Удалить                         |                    |          |                       |       |      |            |

Рисунок 15.

Проверить ход выполнения резервного копирования можно, перейдя на вкладку

#### «Очередь задач» (Рисунок 16):

| 🗣 Ru Backup             |    |               |            |                         |                  |        |             |        |            |              |          |             |            |                  |                  | ۵                | ۲   |
|-------------------------|----|---------------|------------|-------------------------|------------------|--------|-------------|--------|------------|--------------|----------|-------------|------------|------------------|------------------|------------------|-----|
| ⊆                       |    |               |            | 🖸 Перезапустить 📋 Удал  | ить 🗸            |        |             |        |            |              |          |             |            |                  |                  |                  | 8   |
| 🖵 Объекты               | ID | Тип           | ID клиента | Имя клиента             | HWID             | Статус | Тип ресурса | Pecypc | ID правила | ID стратегии | Имя пула | Тип РК      | Шифрование | Создано          | Статус изменён   | Статус подтверж, | дён |
| 🗐 Стратегии             | 1  | Backup global | 2          | akaz-ThinkPad-E15-Gen-2 | f299933b4335c310 | Done   | VMware VM   | vm-22  | 1          | 0            | Default  | full        | nocrypt    | 2023.04.24 20:01 | 2023.04.24 20:01 | 2023.04.24 20:01 |     |
| B - 17-1-1              | 2  | Backup global | 2          | akaz-ThinkPad-E15-Gen-2 | f299933b4335c310 | Done   | VMware VM   | vm-22  | 2          | 0            | Default  | incremental | nocrypt    | 2023.04.24 20:08 | 2023.04.24 20:09 | 2023.04.24 20:09 |     |
| 🗏 Глобальное расписание | 3  | Backup global | 2          | akaz-ThinkPad-E15-Gen-2 | f299933b4335c310 | Done   | VMware VM   | vm-22  | 2          | 0            | Default  | incremental | nocrypt    | 2023.04.24 20:10 | 2023.04.24 20:10 | 2023.04.24 20:10 |     |
| 🖸 Удалённая репликация  | 4  | Backup global | 2          | akaz-ThinkPad-E15-Gen-2 | f299933b4335c310 | 0%     | VMware VM   | vm-22  | 2          | 0            | Default  | incremental | nocrypt    | 2023.04.24 20:15 | 2023.04.24 20:15 | 2023.04.24 20:15 |     |
| 🕞 Репозиторий           |    |               |            |                         |                  |        |             |        |            |              |          |             |            |                  |                  |                  |     |
| 🖾 Очередь задач         |    |               |            |                         |                  |        |             |        |            |              |          |             |            |                  |                  |                  |     |
| 🗄 Серверы RuBackup      |    |               |            |                         |                  |        |             |        |            |              |          |             |            |                  |                  |                  |     |
| 🖼 Журналы               |    |               |            |                         |                  |        |             |        |            |              |          |             |            |                  |                  |                  |     |
| & Администрирование     |    |               |            |                         |                  |        |             |        |            |              |          |             |            |                  |                  |                  |     |

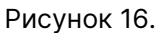

При успешном завершении резервного копирования соответствующая задача перейдет в статус «**Done**» (Рисунок 17):

| ID | Тип           | ID клиента | Имя клиента             | HWID             | Статус | Тип ресурса | Ресурс | ID правила | ID стратегии | Имя пула | Тип РК      | Шифрование |
|----|---------------|------------|-------------------------|------------------|--------|-------------|--------|------------|--------------|----------|-------------|------------|
| 1  | Backup global | 2          | akaz-ThinkPad-E15-Gen-2 | f299933b4335c310 | Done   | VMware VM   | vm-22  | 1          | 0            | Default  | full        | nocrypt    |
| 2  | Backup global | 2          | akaz-ThinkPad-E15-Gen-2 | f299933b4335c310 | Done   | VMware VM   | vm-22  | 2          | 0            | Default  | incremental | nocrypt    |
| 3  | Backup global | 2          | akaz-ThinkPad-E15-Gen-2 | f299933b4335c310 | Done   | VMware VM   | vm-22  | 2          | 0            | Default  | incremental | nocrypt    |
| 4  | Backup global | 2          | akaz-ThinkPad-E15-Gen-2 | f299933b4335c310 | Done   | VMware VM   | vm-22  | 2          | 0            | Default  | incremental | nocrypt    |

| Рису | лнок | 17. |
|------|------|-----|
| 1 10 |      |     |

# 6.4. Централизованное восстановление резервных копий

Система резервного копирования RuBackup предусматривает возможность восстановления резервных копий как со стороны клиента системы, так и со стороны администратора СРК. В тех случаях, когда централизованное восстановление резервных копий нежелательно, например, когда восстановление данных является зоной ответственности владельца клиентской системы, эта функциональность может быть отключена на клиенте (см. RuBackup Manager (RBM)).

В тех случаях, когда централизованное восстановление на клиенте доступно, то его можно инициировать, перейдя во вкладку «**Репозиторий**» на левой панели RBM. Для этого найдите в списке требуемую резервную копию, нажмите на нее правой кнопкой мыши и выберите в контекстном меню «**Восстановить**» (Рисунок 18):

| <b>San Kangara Kang</b> |    |           |           |               |              |                         |                 |           |             |        |            |                  |              |
|-------------------------|----|-----------|-----------|---------------|--------------|-------------------------|-----------------|-----------|-------------|--------|------------|------------------|--------------|
|                         | ÐB | осстанови | ть 🕑 Прог | зерить 🎁 Копи | ровать 🕂 Пер | еместить 📋 Хранить до   | <u>п</u> Удалит | гь        |             |        |            |                  |              |
|                         | ID | Ссылка    | ID задачи | Тип задачи    | Статус прове | рки Имя хоста           | HWID            |           | Тип ресурса | Ресурс | ID правила | Название правила | ID стратегии |
|                         | 1  | 0         | 1         | Backup global | Not Verified | akaz-ThinkPad-E15-Gen-2 | f299933l        | 04335c310 | VMware VM   | vm-22  | 1          | Full_backup_test | -            |
|                         | 2  | 1         | 2         | Backup global | Not Verified | akaz-ThinkPad-E15-Gen-2 | f2999338        | 04335c310 | VMware VM   | vm-22  | 2          | Inc_test         | •            |
|                         | 3  | 2         | 3         | Backup global | Not Verified | akaz-ThinkPad-E15-Gen-2 | f2999331        | 04335c310 | VMware VM   | vm-22  | 2          | Inc_test         |              |
|                         | 4  | 3         | 4         | Backup global | Not Verified | Восстановить            | 81              | 04335c310 | VMware VM   | vm-22  | 2          | Inc_test         | -            |
|                         |    |           |           |               |              | Проверить               |                 |           |             |        |            |                  |              |
|                         |    |           |           |               |              | Копировать              |                 |           |             |        |            |                  |              |
|                         |    |           |           |               |              | Переместить             |                 |           |             |        |            |                  |              |
|                         |    |           |           |               |              | Удалить                 |                 |           |             |        |            |                  |              |
|                         |    |           |           |               |              |                         |                 |           |             |        |            |                  |              |

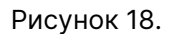

В окне централизованного восстановления можно увидеть основные параметры

резервной копии, задать путь назначения для восстановления резервной копии и параметры восстановления модуля Vmware VM.

Путь назначения обозначает временную директорию, в которую будет выполнена распаковка архива резервной копии. Если выполняется восстановление резервной копии с развертыванием BM, то после развертывания содержимое данной директории будет очищено. Убедитесь в наличии свободного места в выбранной директории распаковки (потребуется свободное место как минимум в объеме, равном суммарному объему дисков BM, для которой сделана резервная копия).

Для настройки параметров восстановления модуля нажмите на иконку [...] рядом с полем «Параметры восстановления для модуля: Vmware VM». Откроется окно (Рисунок 19). Подробнее информация о параметрах восстановления модуля указана в (Таблица 3).

|                     | VMware VM                                                  |   |
|---------------------|------------------------------------------------------------|---|
| Использовать наст   | ройки по умолчанию                                         |   |
| restore_to_original | _vm ()                                                     |   |
| datastore ()        | /10.177.33.112/ESXI1/datastore1(datastore-15)              | ~ |
| vm_folder (i)       | /10.177.33.112/ESXI1/Discovered virtual machine(group-v27) | ~ |
| resource_pool ()    | /10.177.33.112/ESXI1/10.177.33.39/Resources(resgroup-8)    | ~ |
| host_cluster ()     |                                                            |   |
| host () /10.        | .177.33.112/ESXI1/10.177.33.39(host-9)                     | ~ |
| network (i)         | /10.177.33.112/ESXI1/VM Network(network-16)                | ~ |
| vm_name (i)         |                                                            |   |
| buffer_size ()      | 64                                                         | ~ |
|                     | appacted to distributed part group                         |   |

Для отображения описания интересующего параметра нажмите на кнопку

## **і** рядом с именем параметра.

Значения некоторых параметров отображаются в виде пути. Например, значение /10.177.33.18/Datacenter/datastore1(datastore-11) содержит:

- 10.177.33.18 адрес VMware vSphere;
- Datacenter наименование датацентра;
- datastore1 наименование хранилища данных;
- datastore-11 MoRef хранилища данных.

Для таких параметровкак datastore, vm\_folder, resource\_pool, host\_cluster, host, network и buffer\_size доступное значение можно выбрать из выпадающего списка (Рисунок 20).

|                    | 64      |
|--------------------|---------|
| Пентг              | 128     |
| ценц               | 256     |
| Место              | 512     |
| лиента:            | 1024    |
|                    | 2048    |
| новления для модул | 4096    |
| рименимо:          | 8192    |
|                    | 16384   |
|                    | 32768   |
| resource_pool ()   | 65536   |
| host () host-      | 131072  |
| network ()         | 262144  |
| vm_name ()         | 524288  |
| buffer_size 🕕      | 1048576 |
|                    | 2097152 |
|                    | ОК      |

Рисунок 20.

Таблица 3. Параметры восстановления для модуля VMware VM

| Пара-<br>метр                                           | Описание                                                                                      | Значе-<br>ние по<br>умолча-<br>нию | Допу-<br>стимые<br>значе-<br>ния |
|---------------------------------------------------------|-----------------------------------------------------------------------------------------------|------------------------------------|----------------------------------|
| Исполь-<br>зовать<br>настрой<br>ки по<br>умолча-<br>нию | Указывает, использовать ли настройки, которые были сохранены<br>при создании резервной копии. | true                               | true,<br>false                   |

| Пара-<br>метр                  | Описание                                                                                                    | Значе-<br>ние по<br>умолча-<br>нию | Допу-<br>стимые<br>значе-<br>ния                                                                                                    |
|--------------------------------|----------------------------------------------------------------------------------------------------|------------------------------------|----------------------------------------------------------------------------------------------------|
| restore_<br>to_origi<br>nal_vm | Флаг, указывающий на то, что восстановление из резервной копии<br>должно быть выполнено в ту же виртуальную машину, для которой<br>эта резервная копия была сделана.                                                 | false                              | true,<br>false                                                                                                    |
| datastor<br>e                  | Указывает идентификатор хранилища данных vSphere, в котором<br>должна будет храниться конфигурация виртуальной машины, в<br>котором требуется создать виртуальной машины при восстанов-<br>лении из резервной копии. |                                    |                                                                                                    |
| vm_folde<br>r                  | Указывает идентификатор каталог виртуальных машин vSphere, в<br>который требуется поместить виртуальную машину при восста-<br>новлении из резервной копии.                                                           |                                    |                                                                                                    |
| resource<br>_pool              | Указывает идентификатор пула ресурсов vSphere, в который сле-<br>дует поместить виртуальную машину при восстановлении из<br>резервной копии.                                                                         |                                    |                                                                                                    |
| host_clu<br>ster               | Указывает идентификатор кластера vSphere, в который следует<br>поместить виртуальную машину при восстановлении из резервной<br>копии.                                                                                |                                    |                                                                                                    |
| host                           | Указывает идентификатор хоста vSphere, на котором должна быть<br>размещена виртуальная машина при восстановлении из резервной<br>копии.                                                                              |                                    |                                                                                                    |
| network                        | Указывает идентификатор сети, которую планируется использо-<br>вать для создаваемой в процессе восстановления виртуальной<br>машины.                                                                                 |                                    |                                                                                                    |
| vm_name                        | Указывает имя виртуальной машины, которое будет использовано<br>при её создании вовремя восстановления.                                                                                                    |                                    |                                                                                                    |
| buffer_s<br>ize                | Указывает количество секторов виртуального диска для чтения за<br>1 раз при резервном копировании виртуального диска.                                                                                                | 65536                              | 64, 128,<br>256, 512,<br>1024,<br>2048,<br>4096,<br>8192,<br>16384,<br>32768,<br>65536,<br>131072,<br>262144,<br>524288,<br>1048576<br>, |

2097152

| Пара-<br>метр | Описание                                                        | Значе-<br>ние по<br>умолча-<br>нию | Допу-<br>стимые<br>значе-<br>ния |
|---------------|-----------------------------------------------------------------|------------------------------------|----------------------------------|
| restore_      | Флаг, указывающий будет ли восстанавливаемая виртуальная        | false                              | true,                            |
| vm_nics_      | машина создана с сетевым адаптером.                             |                                    | false                            |
| connecte      |                                                                 |                                    |                                  |
| d_to_dis      | Если виртуальная машина, для которой выполнялся бэкап содер-    |                                    |                                  |
| tributed      | жит сетевой адаптер (NIC) с типом DISTRIBUTED_PORTGROUP, то при |                                    |                                  |
| _port_gr      | восстановлении:                                                 |                                    |                                  |
| oup           |                                                                 |                                    |                                  |
|               | • при значении false — виртуальная машина будет создана без     |                                    |                                  |
|               | сетевого адаптера;                                              |                                    |                                  |

- при значении true виртуальная машина будет создана с сетевым адаптером.
- При инициации восстановления виртуальной машины из резервной копии необходимо обязательно заполнить параметры datastore и vm\_folder. Также требуется задать как минимум один из следующих параметров: host\_cluster, host и resource\_pool.Это требуется, чтобы обозначить, где именно будет восстановлена ВМ (на основании данных параметров задается VMPlacementSpec).
  - Если заполнен параметр vm\_name, то при восстановлении из резервной копии будет выполнена проверка наличия в vSphere виртуальной машины с указанным именем. Если виртуальная машина с таким именем уже существует, то задача восстановления из резервной копии завершится с ошибкой.
  - Если установлен флаг restore\_to\_original\_vm, но при восстановлении обнаруживается, что оригинальной виртуальной машины не существует в vSphere, то задача восстановления из резервной копии завершится с ошибкой. Если же оригинальная виртуальная машина существует, выполняется проверка наличия в ней дисков, которые существовали у данной виртуальной машины на момент создания резервной копии. Проверка выполняется с использованием идентификаторов дисков виртуальной машины. Если обнаруживается, что какой-либо из дисков, содержащийся в резервной копии, на текущий момент отсутствует в виртуальной машине, то задача восстановления из резервной копии завершится с ошибкой.
  - При создании резервной копии ВМ также записываются параметры datastore, vm\_folder, resource\_pool. При восстановлении резервной копии ВМ, по умолчанию будут использованы записанные значения данных параметров, если пользователь не задаст другие.
  - При восстановлении ВМ в параметрах модуля datastore, vm\_folder, resource\_pool должны соответствовать выбранному хосту (host), иначе задача будет завершена ошибкой.

• При выборе необходимых параметров восстановления есть возможность поиска в выпадающем списке. Поиск может осуществляться по datastore, vm\_folder, resource\_pool, host cluster, host, network.

В случае восстановления виртуальной машины из резервной копии будет выполнена проверка наличия в среде виртуализации виртуальной машины с таким же именем. Если такой виртуальной машины нет, то будет выполнено восстановление с оригинальным именем. Если виртуальная машина с таким именем уже есть, то к имени виртуальной машины будет добавлен цифровой постфикс (Рисунок 21).

| 🕲 vmware-vc.rubackup.local 🛛 : ACTIONS |                       |              |                   |            |          |                               |            |         |
|----------------------------------------|-----------------------|--------------|-------------------|------------|----------|-------------------------------|------------|---------|
| Summary Monitor Configure              | Permissions Datacente | rs Hosts & ( | Clusters VMs      | Datastores | Networks | Linked vCenter Server Systems | Extensions | Updates |
| Virtual Machines VM Templates          | vApps                 |              |                   |            |          |                               |            |         |
| Name                                   | ↑ State               | Status       | Provisioned Space | Used Space | Host CPU | Host Mem                      |            |         |
| AntonVM1                               | Powered Off           | 🗸 Normal     | 4.79 GB           | 2.01 MB    | 0 Hz     | 0 B                           |            |         |
| □ I III AntonVM1_2                     | Powered Off           | 🗸 Normal     | 4.79 GB           | 0 B        | 0 Hz     | 0 B                           |            |         |
| □ IgorVM1                              | Powered Off           | 🗸 Normal     | 26.33 GB          | 7.77 GB    | 0 Hz     | 0 B                           |            |         |
| □ IgorVM2                              | Powered Off           | 🗸 Normal     | 2.37 GB           | 4.63 MB    | 0 Hz     | 0 B                           |            |         |
| □ IgorVM3                              | Powered Off           | 🗸 Normal     | 118.27 GB         | 49.11 GB   | 0 Hz     | 0 B                           |            |         |
| 🔲 🗄 🕆 vmware-vc                        | Powered On            | V Normal     | 598.84 GB         | 47.11 GB   | 749 MHz  | 12.07 GB                      |            |         |

Рисунок 21.

В том случае, если необходимо восстановить резервную копию в локальный каталог на клиенте без развертывания виртуальной машины в среде виртуализации, то необходимо снять отметку «**Развернуть, если применимо»** (Рисунок 22):

| ÷                     | Централи                      | изованное восстановление             |               | 🗸 Применить |
|-----------------------|-------------------------------|--------------------------------------|---------------|-------------|
|                       | Информация о резервной копии  | Место во                             | сстановления  |             |
| Имя хоста:            | rb-vmw-client                 | Восстановить на клиента:             | rb-vmw-client | ~           |
| HWID:                 | ed1050e580c47eff              |                                      |               | ~           |
| Тип ресурса:          | VMware VM                     | Путь назначения: *                   |               | <b></b>     |
| Pecypc:               | vm-1013                       | Параметры восстановления для модуля: | VMware VM     |             |
| Пул:                  | Default                       | Развернуть, если применимо:          |               |             |
| Тип РК:               | full                          |                                      |               |             |
| Создано:              | 2023-05-24T00:14:08.907       |                                      |               |             |
| Восстановить цепочку: | 29                            |                                      |               |             |
| Имя правила:          | test_vmware                   |                                      |               |             |
| Статус РК:            | Not Verified                  |                                      |               |             |
|                       |                               |                                      |               |             |
|                       | е восстановление:             |                                      |               |             |
|                       |                               |                                      |               |             |
| Выбранные объекты     |                               |                                      |               |             |
|                       |                               |                                      |               |             |
|                       |                               |                                      |               |             |
|                       |                               |                                      |               |             |
|                       |                               |                                      |               |             |
|                       |                               |                                      |               |             |
|                       |                               |                                      |               |             |
|                       |                               |                                      |               |             |
| Добавить объекты 🛛 И  | сключить объекты Очистить всё |                                      |               |             |

Рисунок 22.

# Проверить ход выполнения восстановления резервной копии можно в окне «**Оче- редь задач**» (Рисунок 23):

| ID | Тип           | ID клиента | Имя клиента             | HWID             |          | Тип ресурса | Ресурс | ID правила | ID стратегии | Имя пула | Тип РК      | Шифрование | Создано          | Статус изменён   |
|----|---------------|------------|-------------------------|------------------|----------|-------------|--------|------------|--------------|----------|-------------|------------|------------------|------------------|
| 1  | Backup global | 2          | akaz-ThinkPad-E15-Gen-2 | f299933b4335c310 | Done     | VMware VM   | vm-22  | 1          | 0            | Default  | full        | nocrypt    | 2023.04.24 20:01 | 2023.04.24 20:01 |
| 2  | Backup global | 2          | akaz-ThinkPad-E15-Gen-2 | f299933b4335c310 | Done     | VMware VM   | vm-22  | 2          | 0            | Default  | incremental | nocrypt    | 2023.04.24 20:08 | 2023.04.24 20:09 |
| 3  | Backup global | 2          | akaz-ThinkPad-E15-Gen-2 | f299933b4335c310 | Done     | VMware VM   | vm-22  | 2          | 0            | Default  | incremental | nocrypt    | 2023.04.24 20:10 | 2023.04.24 20:10 |
| 4  | Backup global | 2          | akaz-ThinkPad-E15-Gen-2 | f299933b4335c310 | Done     | VMware VM   | vm-22  | 2          | 0            | Default  | incremental | nocrypt    | 2023.04.24 20:15 | 2023.04.24 20:15 |
| 8  | Restore       | 2          | akaz-ThinkPad-E15-Gen-2 | f299933b4335c310 | Done     | VMware VM   | vm-22  | 0          | 0            | Default  | full        | nocrypt    | 2023.04.24 21:22 | 2023.04.24 21:22 |
| 9  | Restore       | 2          | akaz-ThinkPad-E15-Gen-2 | f299933b4335c310 | Done     | VMware VM   | vm-22  | 0          | 0            | Default  | incremental | nocrypt    | 2023.04.24 21:22 | 2023.04.24 21:22 |
| 10 | Restore       | 2          | akaz-ThinkPad-E15-Gen-2 | f299933b4335c310 | Assigned | VMware VM   | vm-22  | 0          | 0            | Default  | incremental | nocrypt    | 2023.04.24 21:22 | 2023.04.24 21:22 |
|    |               |            |                         |                  |          |             |        |            |              |          |             |            |                  |                  |

#### Рисунок 23.

При успешном завершении восстановления резервной копии или цепочки резервных копий, соответствующие задачи на восстановление перейдут в статус «**Done**» (Рисунок 24):

| ID | Тип           | ID клиента | Имя клиента             | HWID             | Статус | Тип ресурса | Ресурс | ID правила | ID стратегии | Имя пула | Тип РК      | Шифрование | Создано          | Статус изменён   |
|----|---------------|------------|-------------------------|------------------|--------|-------------|--------|------------|--------------|----------|-------------|------------|------------------|------------------|
| 1  | Backup global | 2          | akaz-ThinkPad-E15-Gen-2 | f299933b4335c310 | Done   | VMware VM   | vm-22  | 1          | 0            | Default  | full        | nocrypt    | 2023.04.24 20:01 | 2023.04.24 20:01 |
| 2  | Backup global | 2          | akaz-ThinkPad-E15-Gen-2 | f299933b4335c310 | Done   | VMware VM   | vm-22  | 2          | 0            | Default  | incremental | nocrypt    | 2023.04.24 20:08 | 2023.04.24 20:09 |
| 3  | Backup global | 2          | akaz-ThinkPad-E15-Gen-2 | f299933b4335c310 | Done   | VMware VM   | vm-22  | 2          | 0            | Default  | incremental | nocrypt    | 2023.04.24 20:10 | 2023.04.24 20:10 |
| 4  | Backup global | 2          | akaz-ThinkPad-E15-Gen-2 | f299933b4335c310 | Done   | VMware VM   | vm-22  | 2          | 0            | Default  | incremental | nocrypt    | 2023.04.24 20:15 | 2023.04.24 20:15 |
| 8  | Restore       | 2          | akaz-ThinkPad-E15-Gen-2 | f299933b4335c310 | Done   | VMware VM   | vm-22  | 0          | 0            | Default  | full        | nocrypt    | 2023.04.24 21:22 | 2023.04.24 21:22 |
| 9  | Restore       | 2          | akaz-ThinkPad-E15-Gen-2 | f299933b4335c310 | Done   | VMware VM   | vm-22  | 0          | 0            | Default  | incremental | nocrypt    | 2023.04.24 21:22 | 2023.04.24 21:22 |
| 10 | Restore       | 2          | akaz-ThinkPad-E15-Gen-2 | f299933b4335c310 | Done   | VMware VM   | vm-22  | 0          | 0            | Default  | incremental | nocrypt    | 2023.04.24 21:22 | 2023.04.24 21:22 |

Рисунок 24.

### Глава 7. Восстановление со стороны клиента

В случае необходимости восстановления резервной копии со стороны клиента вы можете воспользоваться утилитой командной строки rb\_archives

Просмотр списка доступных резервных копий:

| гос | oot@akaz-ThinkPad-E15-Gen-2:/opt/rubackup/bin# rb_archives |       |   |          |            |      |             |   |                        |         |        |              |
|-----|------------------------------------------------------------|-------|---|----------|------------|------|-------------|---|------------------------|---------|--------|--------------|
| Id  | 1                                                          | Ref I | D | Resource | Resource t | type | Backup type |   | Created                | Crypto  | Signed | Status       |
| 1   | Ī                                                          |       | Ì | vm-22    | VMware VM  | į    | full        | Ì | 2023-04-24 20:01:19+03 | nocrypt | False  | Not Verified |
| 2   |                                                            | 1     |   | vm-22    | VMware VM  |      | incremental |   | 2023-04-24 20:09:03+03 | nocrypt | False  | Not Verified |
| 3   |                                                            | 2     |   | vm-22    | VMware VM  |      | incremental |   | 2023-04-24 20:10:51+03 | nocrypt | False  | Not Verified |
| 4   |                                                            | 3     |   | vm-22    | VMware VM  |      | incremental |   | 2023-04-24 20:15:59+03 | nocrypt | False  | Not Verified |

Запрос на восстановление резервной копии:

root@akaz-ThinkPad-E15-Gen-2:/opt/rubackup/bin# rb\_archives -X 3 Password: The archive will be restored in the directory: /rubackup\_tmp ----> Restore archive chain: 1 2 3 < ----Record ID: 1 has status: Not Verified Continue (y/n)?

В том случае, если резервная копия должна быть развернута, т. е. необходимо восстановить виртуальную машину в среду виртуализации, то необходимо использовать опцию -х, в том случае, когда требуется восстановить резервную копию в локальном каталоге клиента без развертывания, нужно использовать опцию -Х.

#### Глава 8. Конфигурационный файл rb\_module\_vmware\_vm.conf

```
# Symbol "#" at the beginning of the line treats as a comment
# "#" in the middle of the line treats as a parameter value
# So please do not use comments in one line with parameter
# Mandatory parameters
#
# IP address or FQDN for vCenter
vcenter https://<ADDRESS_OF_vCenter>
#
# Data for authentication in vCenter can be provided in one of the following
forms:
# 1. Not encrypted string.
# For example: login user_name:password
#
# 2. String of the format 'user_name:password' encrypted using the 'base64'
algorithm.
# For example: login crypted dXNlcl9uYW1l0nBhc3N3b3JkCg==
# To encode login and password use command
# echo -n 'LOGIN:PASSWORD' | base64
login crypted <LOGIN AND PASSWORD>
#
# Path to the certificate file got from vCenter, optional.
# If not specified certificate will be obtained from vCenter automatically.
# Use this option only in case of issue in getting the certificate
automatically.
# The following command can be used to obtain an archive with certificates
from vCenter:
# wget <IP address or FQDN for vCenter>/certs/download.zip --no-check
-certificate
ca_info <PATH_TO_CERT_FILE>
#
# A timeout value in seconds RuBackup module will wait for response from
vCenter on corresponding API requests
# minimum 1, maximum 300, default 5
timeout 20
# Port to use for authenticating with vSphere host
port 0
# Port to use for establishing NFC connection to ESXi host
nfc_host_port 0
# Number of parallel workers to work with virtual disks
```

# min 1, max 8, default 2 workers 2 # Turn on debug of REST requests curl\_verbose no # Amount of parallel workers for REST requests # min 1, max 1000, default 10 curl workers 10 # # Try using the module if the vCenter platform version is not compatible with RuBackup. Default: no allow\_work\_with\_incompatible\_versions no # #Virtual disk dump method aka disk transport that will be used for disks local dump # Possible values: # - nbd: network block device, access virtual disk via network # - nbdssl: network block device with ssl, access virtual disk via network using TLS # - san: storage area network, actual only for virtual disks located at SAN storages # - hotadd: attaching virtual disk directly to the client's host. Only for clients located at VMware hosts # - file: used in case if virtual disk is a local file # Possible combinations: separated by colon(:) with reducing priority nbd:san:hotadd # Default value if not set in current configuration file: "file:san:hotadd:nbdssl:nbd" disk\_transport nbdssl # Change log level of module's log file # Possible values: Error, Warning, Info, Debug, Debug1, Debug2, Debug3, Debug4 loglevel Debug # Ignore error of PrepareForAccess vixDiskLib function calls ignore\_access\_errors no # Don't call PrepareForAccess and EndAccess vixDiskLib functions disable\_access\_calls no

Таблица 4. Параметры конфигурационного файла модуля резервного копирования Vmware

| Параметр   | Назначение                                                                         | Значение по<br>умолчанию |
|------------|------------------------------------------------------------------------------------|--------------------------|
| IP address | Укажите IP-адрес или полное доменное имя сервера FQDN для<br>подключения к vCenter |                          |

| Параметр                                                   | Назначение                                                                                                    | Значение по<br>умолчанию |
|------------------------------------------------------------|----------------------------------------------------------------------------------------------------|--------------------------|
| login crypted                                              | Использование параметра login. Укажите значение для данного параметра в виде строки вида user_name:password, где:<br>• user_name - имя пользователя<br>• password - пароль<br>Использование параметра login crypted вместо login. В каче-<br>стве значения для данного параметра укажите строку вида<br>user_name:password, зашифрованную алгоритмом Base64, где:<br>• user_name - имя пользователя<br>• password - пароль<br>Пля получения зашифрованной строки для использо-<br>вания в качестве значения параметра login crypted,<br>выполните следующую команду:<br>echo -n 'user_name:password'   base64 |                          |
| ■ ca_info<br><path_to_cert_<br>FILE&gt;</path_to_cert_<br> | Укажите путь к файлу сертификата, который получен от vCenter. После получения и распаковки файла <b>download.zip</b> укажите в параметре ca_info путь до файла-сертификата с расширением .0 из папки /opt/rubackup/etc/certs/lin.                                                                                                    |                          |
| timeout                                                    | Укажите значение в секундах для промежутка времени, в тече-<br>нии которого модуль будет ожидать ответ на API запросы в<br>vCenter. Минимальное значение для опции - 1, максимальное<br>значение - 300. Значение по умолчанию - 5.                                                                                                    | 5                        |
| port                                                       | Укажите порт, который будет использоваться для аутентифика-<br>ции.                                                                                                    |                          |
| nfc_host_port                                              | Укажите порт, который будет использоваться для установле-<br>ния соединения NFC с ESXi                                                                                                    |                          |
| workers                                                    | Параметр устанавливает количество параллельных потоков<br>для работы с виртуальными жесткими дисками. Минимальное<br>значение для данной опции 1, максимальное 8. Если строка с<br>данной опцией отсутствует в файле настроек модуля, заком-<br>ментирована или значение находится вне допустимого диапа-<br>зона, то будет использовано значение по умолчанию 2.                                                                                                    | 2                        |
| curl_verbose                                               | Включение режима откладки REST API запросов в vCenter. Для<br>включения режима откладки установите значение yes. Значе-<br>ние по является значением по умолчанию, при котором режим<br>отладки API запросов выключен.                                                                                                    | no                       |
|                                                            | Режим отладки не должен быть активирован при<br>штатной работе СРК.                                                                                                    |                          |

| Параметр                 | Назначение                                                                                                    | Значение по<br>умолчанию               |
|--------------------------|----------------------------------------------------------------------------------------------------|----------------------------------------|
| curl_workers             | Параметр указывает количество потоков для отправки парал-<br>лельных запросов к vCenter через REST API. Минимальное зна-<br>чение для опции 1, максимальное значение 1000. Значение по<br>умолчанию 2.                                                                                                    | 10                                     |
| disk_transport<br>nbdssl | Параметр устанавливает тип транспорта, который будет<br>использоваться для дампа виртуальных дисков в локальный<br>каталог на хосте клиента RuBackup. Возможные значения:<br>• nbd — сетевое блочное устройство, доступ к виртуальному<br>диску через сеть.<br>• nbdssl — сетевое блочное устройство с SSL, доступ к вир-<br>туальному диску через сеть с использованием TLS.<br>• hotadd — подключение виртуального диска непосред-<br>ственно к хосту клиента. Только для клиентов, расположен-<br>ных на хостах Vmware.<br>Возможные комбинации разделяются двоеточием с уменьше- | <pre>file:san:hotad d:nbdssl:nbd</pre> |
|                          | нием приоритета. Значение по умолчанию, если оно не задано<br>в текущем файле конфигурации: file:san:hotadd:nbdssl:nbd.                                                                                                    |                                        |
| ignore_access_<br>errors | При значении yes параметра ошибки вызова функции<br>VixDiskLib_PrepareForAccess игнорируются и записываются в<br>журнальный файл модуля RuBackup, при этом модуль продол-<br>жает работу. Значение по является значением по умолчанию,<br>при котором ошибка вызова библиотечной функции приведет к<br>ошибке выполнения задачи резервного копирования или вос-<br>становления.                                                                                                    | no                                     |
| disable_access<br>_calls | При значении yes параметра вызовы библиотечных функций<br>VixDiskLib_PrepareForAccess и VixDiskLib_EndAccess не произ-<br>водятся при взаимодействии модуля RuBackup с виртуальными<br>дисками. Сообщения об этом записываются журнальный файл<br>модуля. Значение по является значением по умолчанию, при<br>котором библиотечные вызовы функций выше выполняются<br>при взаимодействии модуля с виртуальными дисками.                                                                                                    | no                                     |

| Параметр                                      | Назначение                                                                                                    | Значение по<br>умолчанию |
|-----------------------------------------------|----------------------------------------------------------------------------------------------------|--------------------------|
| allow_work_wit<br>h_incompatible<br>_versions | Возможные значения: yes, no. Значение по умолчанию: no. При<br>выполнении проверки работоспособности модуля на хосте кли-<br>ента RuBackup выполняется запрос к vCenter для определения<br>его версии. При значении no для параметра<br>allow_work_with_incompatible_versions проверка работоспо-<br>собности модуля завершится с ошибкой в случае, если версия<br>vCenter отличается от списка версий, с которыми выполнялась<br>интеграция данного модуля RuBackup. В таком случае будет<br>невозможно выполнять резервирование и восстановление BM с<br>данного Клиента RuBackup. Если при этом изменить значение<br>параметра на yes` при проверке работоспособности модуля в<br>его журнальный файл будет выведено предупреждение о<br>неподдерживаемой версии vCenter, однако модуль можно<br>будет использовать для резервирование и восстановление BM. | no                       |

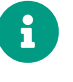

При возникновении ошибок в работе модуля с неподдеживаемой версией vCenter, поддержка со стороны RuBackup не оказывается.